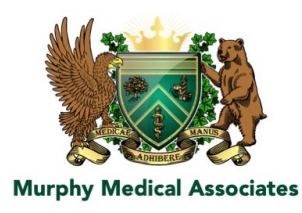

## Five steps to get your results in the Murphy Medical portal

- 1. Type in this web address or click the link <u>bit.ly/MurphyMed</u> to go to the portal.
- 2. Click the top option "View your health record."

|                                                         |                                                                                                    | ⊕ Español healow app 🗉 🕷                                    |  |  |  |  |
|---------------------------------------------------------|----------------------------------------------------------------------------------------------------|-------------------------------------------------------------|--|--|--|--|
| Welcome to Murphy Medical Associates                    |                                                                                                    |                                                             |  |  |  |  |
| HealthCare Support Portal faci<br>convenient 24 x 7 acc | litates better communication with your phys<br>ass from the comfort and privacy of your ow          | ician's office by providing<br>n home or office.            |  |  |  |  |
|                                                         | View your health record                                                                             |                                                             |  |  |  |  |
| t                                                       | Book an appointment > Connect with a doctor in minutes                                              |                                                             |  |  |  |  |
|                                                         | Join a Televisit ><br>Join a booked consultation                                                    |                                                             |  |  |  |  |
| Don't ha<br>account<br>create a<br>patient Po           | Ve a Portal<br>P<br>headow app is a<br>convertient to our<br>what's important<br>roll in control of | P<br>secure and<br>to manage<br>to and puts<br>your health. |  |  |  |  |

2. Click the option "Using a Mobile Phone."

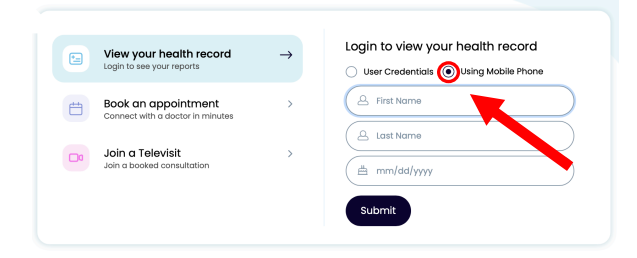

3. Enter your first name, your last name and your date of birth - mm/dd/yyyy. And then press the "Submit" button.

| View your health record<br>Login to see your reports    | $\rightarrow$ | User Credentials ( Using Mobile Phone |
|---------------------------------------------------------|---------------|---------------------------------------|
| Book an appointment<br>Connect with a dactor in minutes | >             | (A John                               |
| Join a Televisit<br>Join a booked consultation          | >             | ≝ smith<br>≝ 01/02/1973               |
|                                                         |               | Submit                                |

4. Check to see the last four digits of YOUR cell phone are listed (from when you registered for your test). Then click the "Send Code" button.

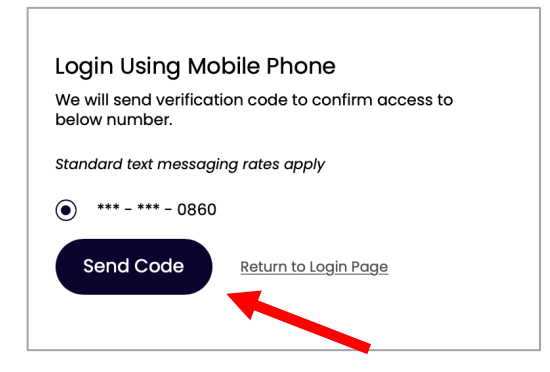

Check your text messages to find the six digit/letter code.
Copy and paste your unique code into the box marked "Enter Code."

| Login Using Mobile Phone<br>Please enter the verification code you received |                    |                             |  |  |
|-----------------------------------------------------------------------------|--------------------|-----------------------------|--|--|
| Enter Code       Code is valid for 5 minutes or 3 attempts                  |                    |                             |  |  |
| Login                                                                       | <u>Resend Code</u> | <u>Return to Login Page</u> |  |  |

The portal page will open, and your results will be listed in 1 of 3 places. Please check all three

1. Medical Records 2. Latest Results 3. Documents

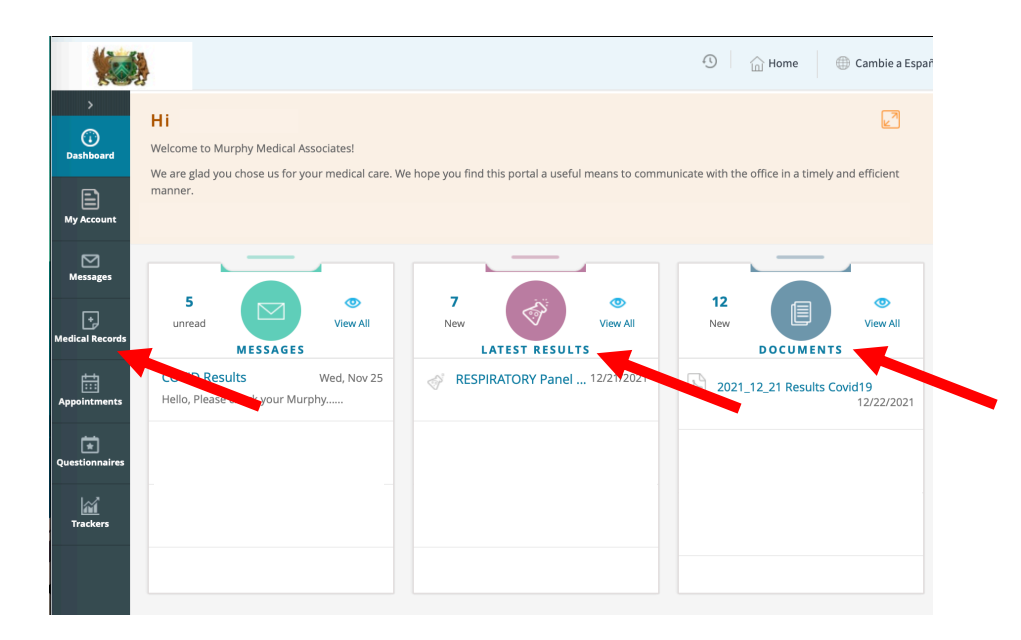